## INSTRUCTIONS FOR REQUESTING ACCOMMODATION LETTERS

- 1. Enter SSD Website <u>https://www.binghamton.edu/ssd/</u>, go to 'SSD Registered Students' tab, then 'Request Academic Accommodation Letters'.
- 2. Clink on the link 'Accommodate Login' (login with your BU userid & password)
- 3. You should be on Screen 1 below
- 4. Go to 'Accommodation' heading pick Semester Request

## SCREEN 1

| A      | bomnooo                                                   | at | ,,e                                                                            |       |                                  |
|--------|-----------------------------------------------------------|----|--------------------------------------------------------------------------------|-------|----------------------------------|
| ۵<br>ا | Home<br>Accommodation<br>Accessibility<br>Request         | ^  | News Feed<br>There are currently no announcements or notifications to display. | <br>M | shortcuts<br>My Activity Summary |
|        | Semester Request<br>Accommodation<br>Letters<br>Equipment |    | Accessibility Services Management System                                       |       | Privacy Policy   Terms of Use    |
| þ      | Documents                                                 |    |                                                                                |       |                                  |
| Ê      | Surveys                                                   |    |                                                                                |       |                                  |
| ☐<br>© | Calendar<br>Profile                                       |    |                                                                                |       |                                  |

## 5. You should be on Screen 2 below

| <ol><li>Select Semester Request tab, SKIP DOWN to 'Add New'</li></ol> |                                                               |  |  |  |  |  |  |
|-----------------------------------------------------------------------|---------------------------------------------------------------|--|--|--|--|--|--|
| යි Home                                                               | tome Return to Accommodation   Return to list (Accommodation) |  |  |  |  |  |  |
| Accommodation<br>Accessibility                                        | ccommodation Accommodation                                    |  |  |  |  |  |  |
| Request<br>Semester Request                                           | Accessibility Request Semester Request Letters Equipment      |  |  |  |  |  |  |
| Accommodation<br>Letters<br>Equipment                                 | Semester                                                      |  |  |  |  |  |  |
| Documents                                                             | DO NOT 'APPLY SEARCH' SKIP THIS PART, GO                      |  |  |  |  |  |  |
| C Resources                                                           | DOWN TO 'ADD NEW'                                             |  |  |  |  |  |  |
| Surveys Calendar                                                      | Add New 2 Results 17 SORT BY: Date Needed ~ Showing 20 ~      |  |  |  |  |  |  |
|                                                                       |                                                               |  |  |  |  |  |  |

- 7. Select the CURRENT Semester Academic Year(enrolled courses should have populated for the semester selected)
- 8. Select Review Renewal (can review all accommodations for each class), keep checked ☑COURSES you want accommodations for.
- 9. Read 'Student Statement of Responsibility' and select "I Agree" for EACH Accommodation selected.
- 10. Click Submit

Your **Semester Request** will come to our office for approval. Requests can take up to 2 business days to process, once processed, your accommodation letter will be emailed to you, and your professors will be notified by email. Also you must follow up with your professors on how your accommodation(s) will be implemented.